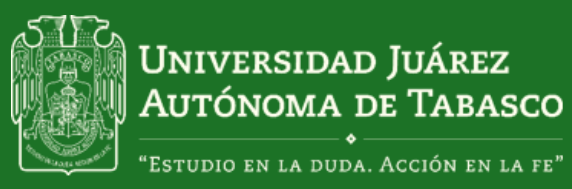

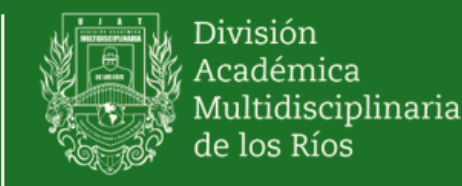

# GUIA RÁPIDA DE INSCRIPCIÓN TALLERES DEPORTIVOS Y CULTURALES

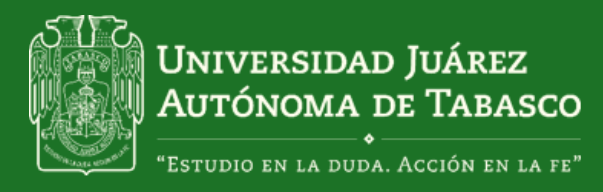

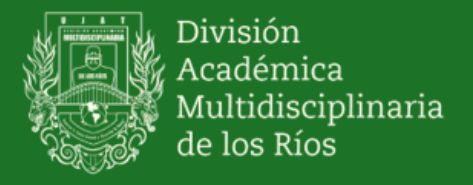

# INTRODUCCIÓN

Estimado alumno, la Coordinación de Programas Estudiantiles pone a tu disposición la siguiente guía para que a través del Sistema de Registro y Control de Talleres Deportivos y Culturales realices tu inscripción a alguno de los talleres deportivos y culturales ofertados en la División Académica Multidisciplinaria de los Ríos, para lo cual es importante que tengas en cuenta lo siguiente:

En el sistema podrás visualizar los talleres ofertados al inicio de cada ciclo escolar, tus calificaciones parciales y finales, así como la obtención de una constancia digital al acreditar cada uno de los talleres en los que te hayas inscrito. Las constancias contienen un folio y código QR por lo que son válidas curricularmente y para trámites de titulación.

Los requisitos para inscribirte son:

• Matricula escolar

Podrás seleccionar solo un taller deportivo y un taller cultural

Ahora, sigue atentamente estas instrucciones:

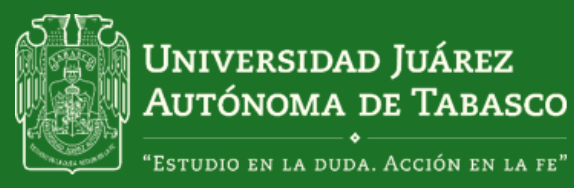

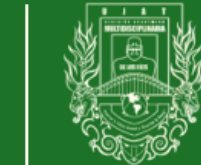

División Académica Multidisciplinaria de los Ríos

Coordinación de Programas Estudiantiles

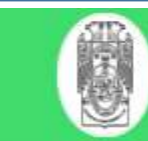

Ingresa a la página
 www.basicos.damrios.com
 y selecciona: Ingresar

# Sistemas División Académica Multidisciplinaria de los Ríos

Acceda a los sistemas de la DAMRíos creados para profesores y alumnos.

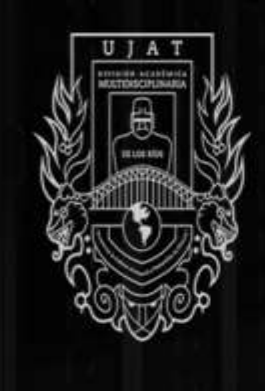

Talleres DAMR

UJAT-DAMR 2017.

Información de los talleres ofertados en la División Académica Miltidisciplinaria de los Ríos. >> Ingresar

> Activar Windows Ve a Configuración para activar Windows.

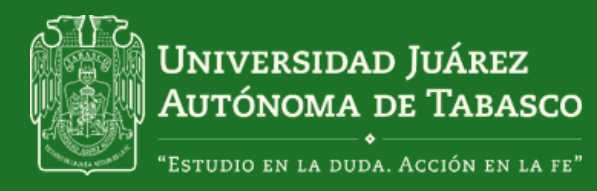

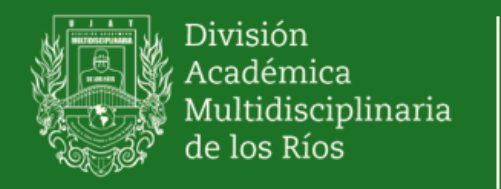

2. En la siguiente pantalla escribirás los datos que se te piden.

Ejemplo:

**Usuario:** Tu matricula Contraseña: Nuevamente tu matricula Tipo de Usuario: Alumno

Una vez que hayas escrito tus datos selecciona: Entrar

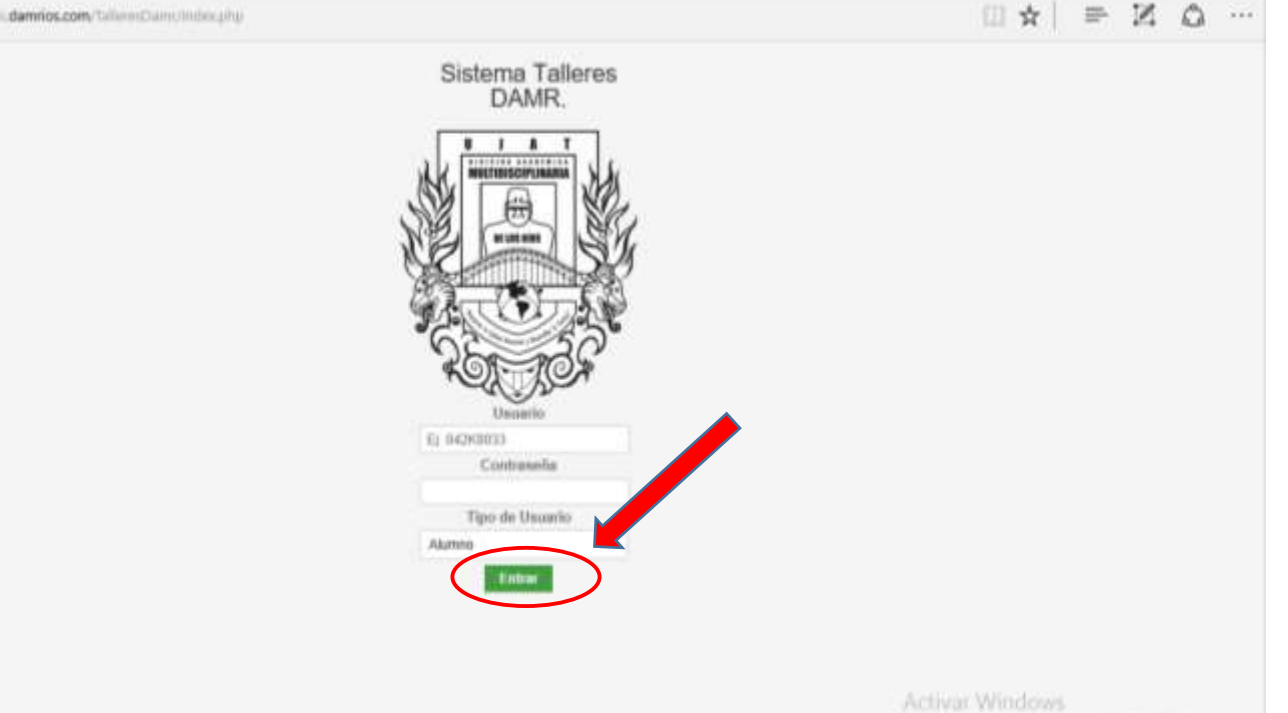

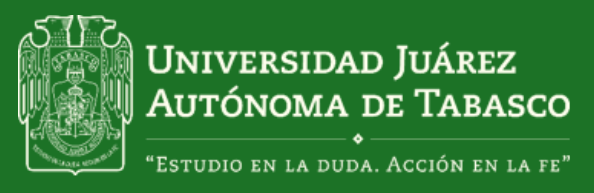

3. Se te abrirá la sesión

como usuario registrado

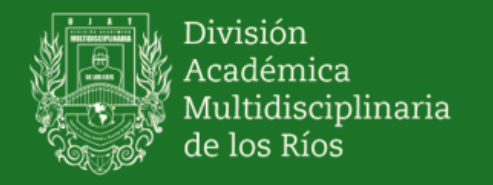

### Coordinación de Programas Estudiantiles

| ← → ♡   basicos.damrios.com/TalleresDamr/consultar_calificaciones.php                      |                                                 |                             |
|--------------------------------------------------------------------------------------------|-------------------------------------------------|-----------------------------|
| Sistema Talleres DA                                                                        | MR                                              | Saf (HERNANDEZ LARA ANDREA) |
| Calificaciones parcia                                                                      | ales                                            |                             |
| <ul> <li>Talleres Ofertados</li> <li>Calificaciones</li> <li>Cambiar contraseña</li> </ul> | Periodo<br>Selecciona un periodo v<br>Consultar |                             |
|                                                                                            | UNIVERSIDAD JUÁREZ AUTÓNOMA DE TABASCO          |                             |

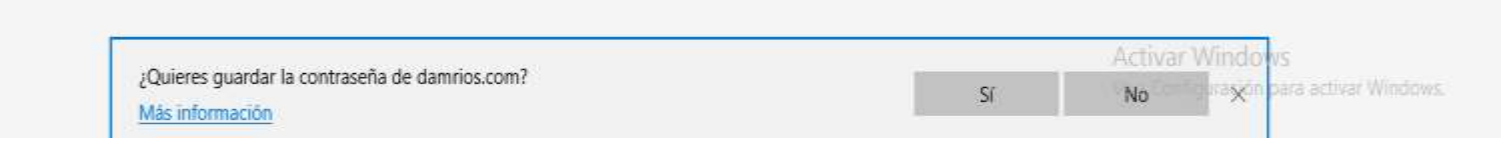

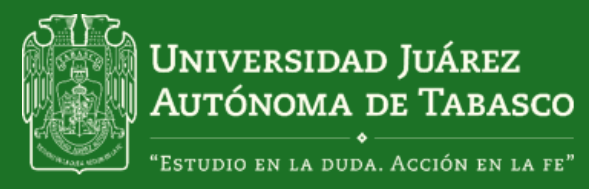

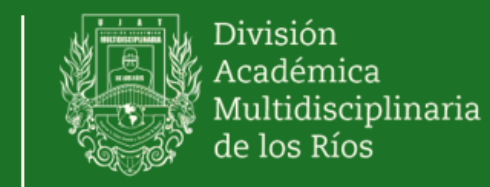

# 4 Selecciona la opción: Talleres ofertados

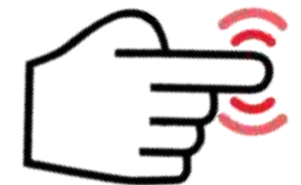

| Sistema Talleres DAMR |                           | E |
|-----------------------|---------------------------|---|
| Calificaciones parcia | ales                      |   |
|                       | Periodo                   |   |
| Talleres Ofertados    | Selecciona un periodo 🗸 🗸 |   |
| Camicaciones          |                           |   |

UNIVERSIDAD JUÁREZ AUTÓNOMA DE TABASCO

|                                               |    | Activa | r Windo | WS                   |
|-----------------------------------------------|----|--------|---------|----------------------|
| Quieres guardar la contraseña de damrios.com? | Sí | No     | Xou     | para activar Windows |

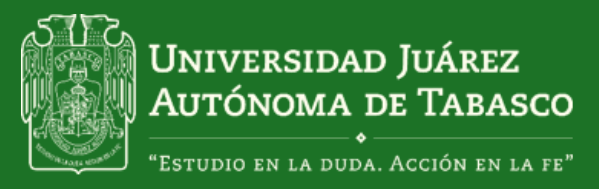

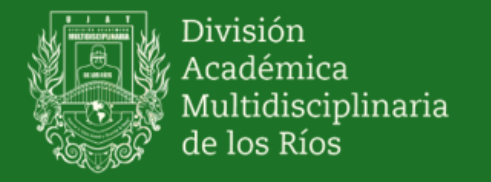

# 5. En la pantalla te aparecerán los talleres culturales y deportivos que han sido ofertados.

| illeres Ofertados    | CULTURALES               |                                                                                                    |                     |                                                |
|----------------------|--------------------------|----------------------------------------------------------------------------------------------------|---------------------|------------------------------------------------|
| alificaciones        | Nombre del Taller        | Horario                                                                                                    | Lugares disponibles | Acciones                                       |
| ► Cambiar contraseña | GUITARRA (GUM)           | 09:00:00 - 11:30:00 (LUNES)<br>09:00:00 - 11:30:00 (MARTES)<br>09:00:00 - 11:30:00 (MIERCOLES)<br>09:00:00 - 11:30:00 (JUEVES)<br>09:00:00 - 11:30:00 (VIERNES) | 1                   | Registrarse                                    |
|                      | RONDALLA (ROM)           | 14:00:00 - 16:00:00 (LUNES)<br>14:00:00 - 16:00:00 (MARTES)<br>14:00:00 - 16:00:00 (MIERCOLES)<br>14:00:00 - 16:00:00 (JUEVES)<br>14:00:00 - 16:00:00 (VIERNES) | 0                   | Grupo Completo                                 |
|                      | DANZA FOLKLÓRICA (DFV)   | 15:00:00 - 17:00:00 (LUNES)<br>15:00:00 - 17:00:00 (MARTES)<br>15:00:00 - 17:00:00 (MIERCOLES)<br>15:00:00 - 17:00:00 (JUEVES)<br>15:00:00 - 17:00:00 (VIERNES) | 0                   | Grupo Completo                                 |
|                      | PIANO (PIV)              | 16:00:00 - 18:00:00 (LUNES)<br>16:00:00 - 18:00:00 (MARTES)<br>16:00:00 - 18:00:00 (MIERCOLES)<br>16:00:00 - 18:00:00 (JUEVES)<br>16:00:00 - 18:00:00 (VIERNES) | 0                   | Grupo Completo                                 |
|                      | VOCALIZACIÓN Y CANTO (VC | 12:00:00 - 14:00:00 (LUNES)<br>12:00:00 - 14:00:00 (MARTES)<br>12:00:00 - 14:00:00 (MIERCOLES)<br>12:00:00 - 14:00:00 (JUEVES)<br>12:00:00 - 14:00:00 (VIERNES) | 0                   | Grupo Completo                                 |
|                      | DEPORTIVOS               |                                                                                                    | Acti                | var Windows                                    |
|                      | Nombre del Taller        | Horario                                                                                                    | Ve a C              | Configuración para activar Windows<br>Acciones |

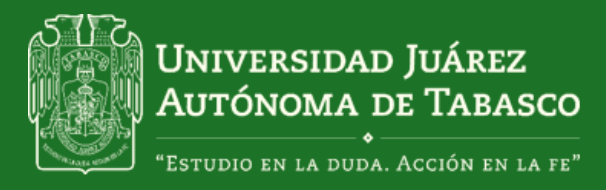

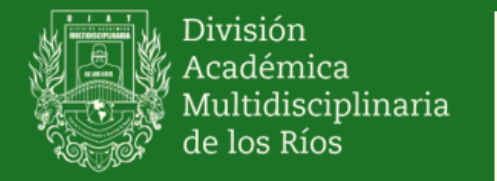

6. Ubica el taller que deseas, verifica el horario y a continuación selecciona la opción Registrarse

| leres Ofertados p  | periodo CICLO CORTO JUNIO - | AGOSTO 2018                                                                                                    | $\square$           | 2_             |
|--------------------|-----------------------------|----------------------------------------------------------------------------------------------------|---------------------|----------------|
| alleres Ofertados  | CULTURALES                  |                                                                                                    |                     | S.             |
| alificaciones      | Nombre del Taller           | Horario                                                                                                    | Lugares disponibles | Acciones       |
| Cambiar contraseña | GUITARRA (GUM)              | 09:00:00 - 11:30:00 (LUNES)<br>09:00:00 - 11:30:00 (MARTES)<br>09:00:00 - 11:30:00 (MERCOLES)<br>09:00:00 - 11:30:00 (UEVES)<br>09:00:00 - 11:30:00 (VIERNES)   | 1                   | Registrarse    |
|                    | RONDALLA (ROM)              | 14:00:00 - 15:00:00 (LUNES)<br>14:00:00 - 16:00:00 (MARTES)<br>14:00:00 - 16:00:00 (MIERCOCES)<br>14:00:00 - 16:00:00 (UJEVES)<br>14:00:00 - 16:00:00 (VJERNES) | 0                   | Grupo Campleto |
|                    | DANZA FOLKLÓRICA (DFV)      | 15:00:00 - 17:00:00 (LUNES)<br>15:00:00 - 17:00:00 (MARTES)<br>15:00:00 - 17:00:00 (MERCOCES)<br>15:00:00 - 17:00:00 (UJEVES)<br>15:00:00 - 17:00:00 (VJERNES)  | 0                   | Grupo Completo |
|                    | PIANO (PIV)                 | 16:00:00 - 18:00:00 (LUNES)<br>16:00:00 - 18:00:00 (MARTES)<br>16:00:00 - 18:00:00 (MIERCOLES)<br>16:00:00 - 18:00:00 (UIEVES)<br>16:00:00 - 18:00:00 (VIERNES) | 0                   | Grupo Completo |
|                    | VOCALIZACIÓN Y CANTO (VCM)  | 12:00:00 - 14:00:00 (LUNES)<br>12:00:00 - 14:00:00 (MARTES)<br>12:00:00 - 14:00:00 (MIERCOLES)<br>12:00:00 - 14:00:00 (UJEVES)<br>12:00:00 - 14:00:00 (VIERNES) | 0                   | Grupo Completo |
|                    | DEPORTIVOS                  |                                                                                                    | Acti                | var Windows    |
|                    | Nombre del Taller Ho        | urario                                                                                                    | Lugares disponibles | Acciones       |

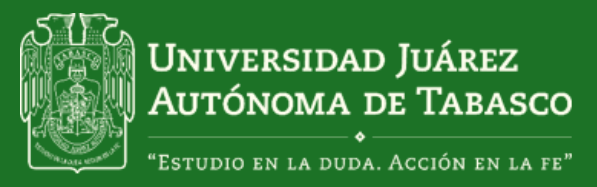

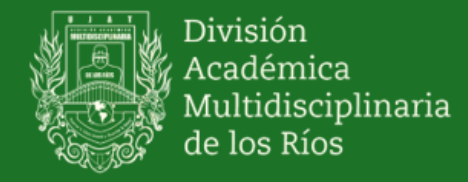

# 7. Una vez que te hayas registrado, selecciona la opción: visualizar Formato

| $\leftarrow$ $\rightarrow$ $\circlearrowright$ $\mid$ basicos.                             | damrios.com/TalleresDamr/talleres_o                                        | fertados.php                                                                                                    |                                                          |                                                                               |
|--------------------------------------------------------------------------------------------|----------------------------------------------------------------------------|----------------------------------------------------------------------------------------------------|----------------------------------------------------------|-------------------------------------------------------------------------------|
| 🕄 Sistema Talleres DAN                                                                     | /IR                                                                        |                                                                                                    |                                                          | ۵                                                                             |
| Talleres Ofertados pe                                                                      | eriodo CICLO CORTO                                                         | JUNIO - AGOSTO 2018                                                                                                    |                                                          |                                                                               |
| <ul> <li>Talleres Ofertados</li> <li>Calificaciones</li> <li>Cambiar contraseña</li> </ul> | CULTURALES<br>Estimado Estudiant<br>Acude a caja para<br>de Estudios Básio | e.<br>a realizar tu pago, posteriormente, en<br>cos para su validación, de lo contrario                                                                                    | trega copia del comprob<br>no se garantiza la inscri     | ante de pago en la Coordinación<br>pción al mismo.                            |
|                                                                                            | Nombre del Taller<br>GUITARRA (GUM)                                        | Horario<br>09:00:00 - 11:30:00 (LUNES)<br>09:00:00 - 11:30:00 (MARTES)<br>09:00:00 - 11:30:00 (MIERCOLES)<br>09:00:00 - 11:30:00 (JUEVES)<br>09:00:00 - 11:30:00 (VIERNES) | Visualizar a inscripción<br>Visualizar formato d'anciele | artecripción                                                                  |
|                                                                                            | <b>DEPORTIVOS</b><br><b>Nombre del Taller</b><br>ZUMBA MIXTO (ZUV)         | Horario<br>15:00:00 - 17:00:00 (LUNES)<br>15:00:00 - 17:00:00 (MARTES)<br>15:00:00 - 17:00:00 (MIERCOLES)<br>15:00:00 - 17:00:00 (JUEVES)<br>15:00:00 - 17:00:00 (VIERNES) | Lugares disponibles                                      | Acciones<br>Grupo Completo                                                    |
|                                                                                            | TAEKWONDO (TAM)                                                            | 13:00:00 - 15:00:00 (LUNES)<br>13:00:00 - 15:00:00 (MARTES)<br>13:00:00 - 15:00:00 (MIERCOLES)<br>13:00:00 - 15:00:00 (JUEVES)<br>13:00:00 - 15:00:00 (VIERNES)            | 0                                                        | Grupo Completo<br>Activar Windows<br>Ve a Configuración para activar Windows. |

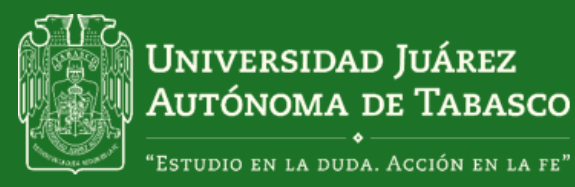

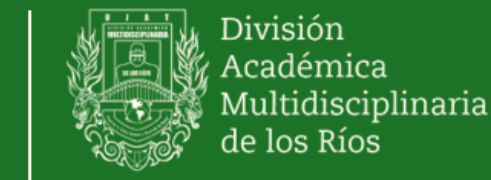

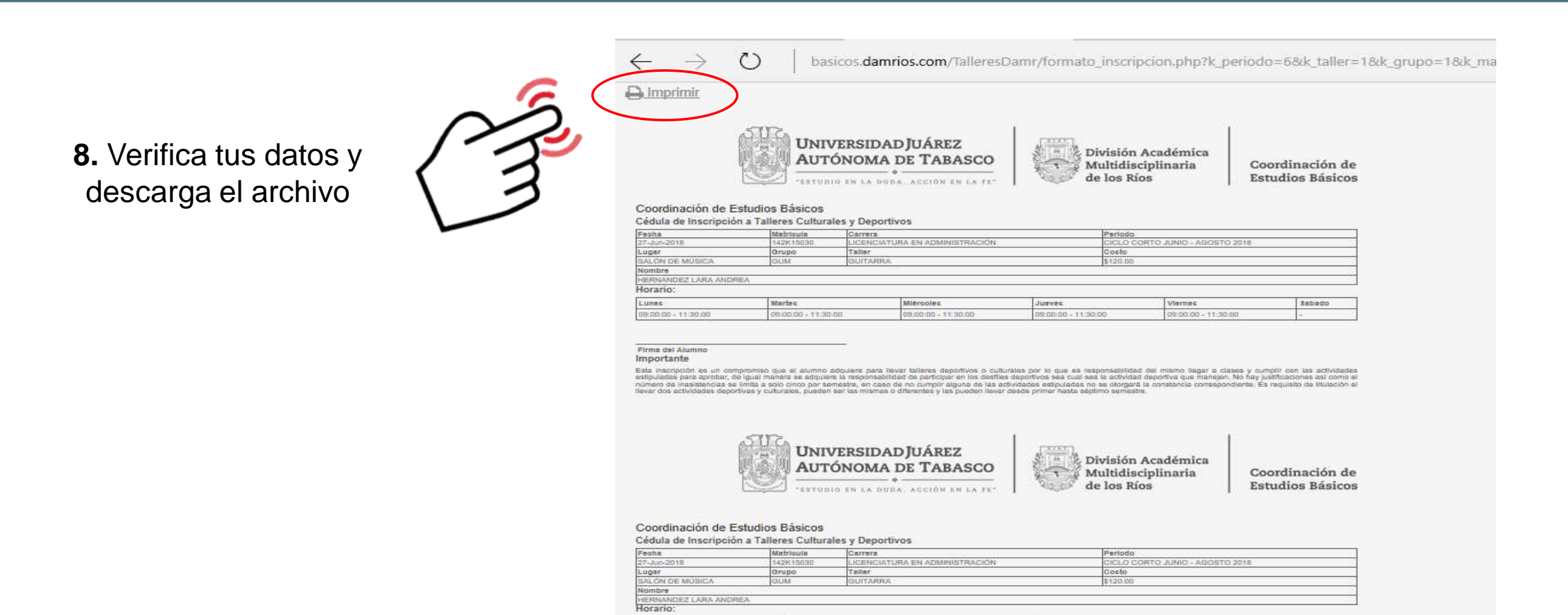

Martes

09.00.00 - 11.30.00

Miérooles

09:00:00 - 11:30:00

Jueves

09:00:00 - 11:30:00

Viernes

09:00:00 - 11:30:00

Sabado

Lunes

08:00:00 - 11:30:00

Firms del Alumno Importante

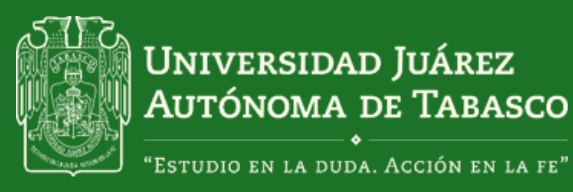

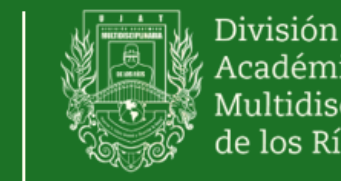

Académica Multidisciplinaria de los Ríos Coordir Programas

### Coordinación de Programas Estudiantiles

# 9. Para realizar el pago, envía un mensaje vía WhatsApp al 9932323409

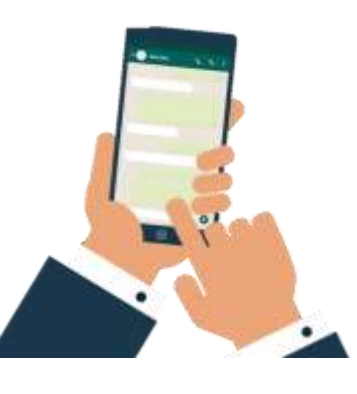

# El mensaje debe indicar los siguiente:

Buenos días/tardes

Necesito me active una orden de pago de taller

Nombre: Escribe tu nombre completo Matricula: Escribe tu matrícula Estatus: Escribe si eres Alumno o egresado Taller: Escribe el nombre del taller que elegiste

9932843588 HOY E Los mensajes y las llamadas están cifrados de extremo a extremo. Nadie fuera de este chat, ni siguiera WhatsApp, puede leerlos ni escucharlos. Toca para obtener más información. Buenos días/tardes Necesito me active una orden de pago Nombre: Julián Hernández Pérez Matricula: 102k15020 Estatus: Egresado Taller: Ritmos Latinos ¡Gracias! Escribe un mensaje (3)

¡Gracias!

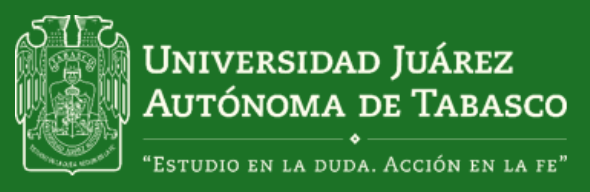

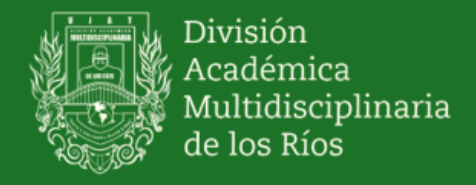

El horario de atención para solicitar las órdenes de pago

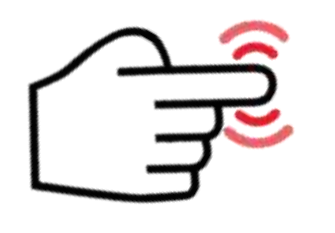

Lunes a jueves de 08:00 a 15:00 h y los viernes de 07:00 a 12:00 h

Solo mensajes de texto. No llamadas.

Las solicitudes fuera del horario de atención, serán procesadas al día siguiente en horario laboral.

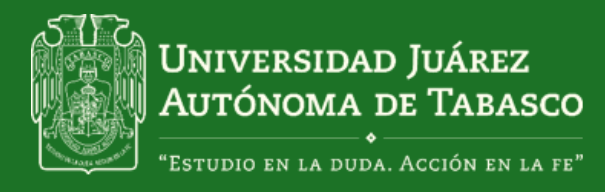

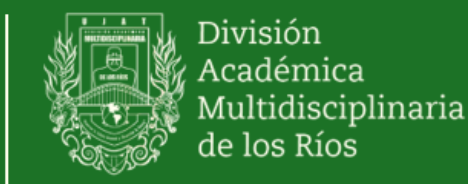

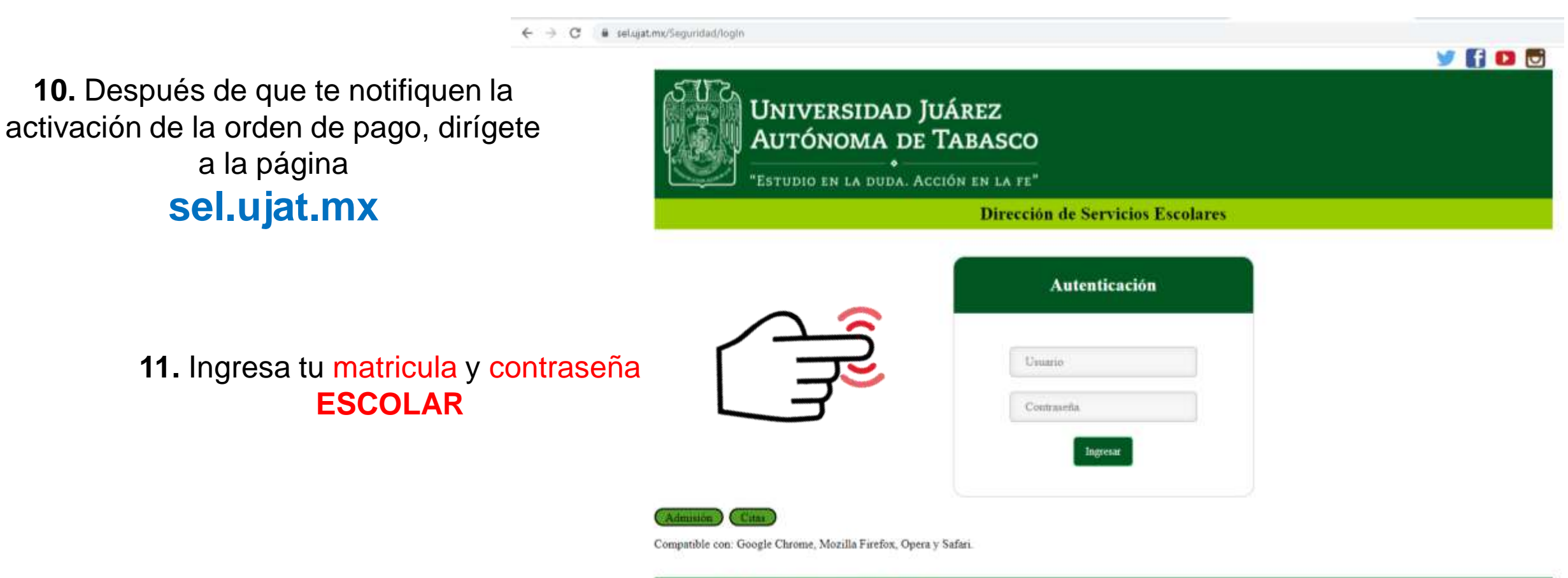

Av. Universidad s/n, Zona de la Cultura, Villahermosa, Tabasco

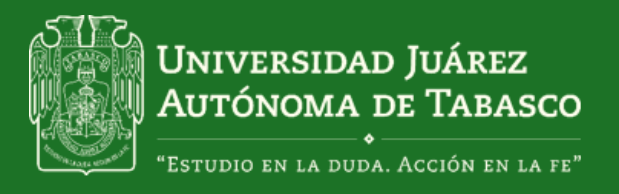

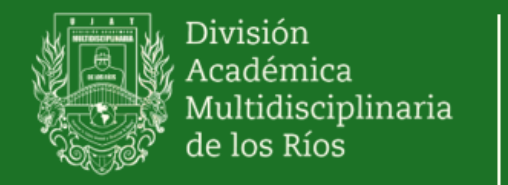

| 🗎 sel.ujat.mx                            |                                   |                                    |       |
|------------------------------------------|-----------------------------------|------------------------------------|-------|
| _                                        | Página principal Cerrar sesión    |                                    | 🗹 🚺 💘 |
|                                          |                                   | Secretaría de Servicios Académicos |       |
|                                          | Alumnos Egresados Centro de Pagos |                                    |       |
| 12. Dirígete a la pestaña Centro de Pago | s                                 | SERVICIOS ESCOLARES<br>EN LÍNEA    |       |

Av. Universidad s/n, Zona de la Cultura, Villahermosa, Tabasco.

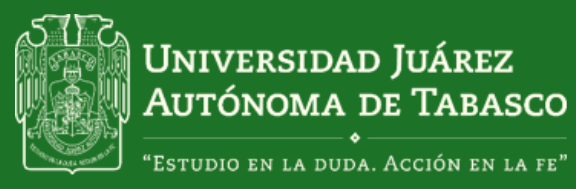

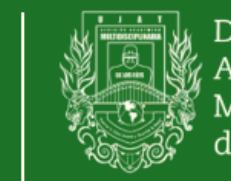

División Académica Multidisciplinaria de los Ríos

### Coordinación de Programas Estudiantiles

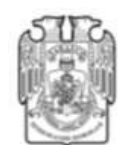

Universidad Juárez Autónoma de Tabasco Secretaría de Servicios Académicos Formato de pago en Banco <u>Pagos Pendientes Diversos</u> CICLO LARGO SEPTIEMBRE 2020 - FEBRERO 2021

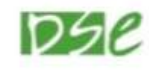

División Académica Multidisciplinaria de los Ríos Lic. en Derecho

### Instrucciones:

- Realizar el pago en la institución bancaria de tu elección. Considerando que la fecha límite es el <u>lunes 21</u> de septiembre de 2020.
- Verificar en tu comprobante de pago que la referencia, Convenio CIE o No. de Convenio corresponda a la asignada en este formato de pago. En caso contrario realizar la aclaración y corrección de forma inmediata en la institución bancaria.
- 3. Los pagos realizados en fines de semana, días festivos y periodos vacacionales señalados en el Calendario Escolar y de Actividades de la Universidad, se reflejarán en el Sistema (https:// www.sel.ujat.mx) al día hábil siguiente.

NOTA: Recuerde verificar en su comprobante de pago que éste se haya realizado a nombre de la Universidad Juárez Autónoma de Tabasco o UJAT, en caso contrario notificarlo inmediatamente al personal de la institución bancaria en la que realizó su pago para efectuar la corrección pertinente.

4. Ingresar al Sistema (https://www.sel.ujat.mx) al día hábil siguiente de haber realizado el pago, después de las 12:00 p.m. para concluir el trámite, e imprimir el comprobante del servicio. En caso de no concluir el trámite quedará sin efecto la solicitud del servicio.

| Bancomer              |                                | Depósi        | to Referenciado |
|-----------------------|--------------------------------|---------------|-----------------|
| Referencia:           | 020132153825007266             | Convenio CIE: | 1076078         |
| Fecha limite de pago: | lunes 21 de septiembre de 2020 | Monto: \$     | 120.00          |
| Santander             |                                | Depósi        | to Referenciado |

| <b>Santander</b>      |                                | Depósito         | o Referenciado |
|-----------------------|--------------------------------|------------------|----------------|
| Referencia:           | 020132153843607481             | No. de Convenio: | 1728           |
| Fecha limite de pago: | lunes 21 de septiembre de 2020 | Monto: \$        | 120.00         |

- **13.** Descarga el documento que contiene los datos bancarios:
  - . Referencia Bancaria . Convenio CIE

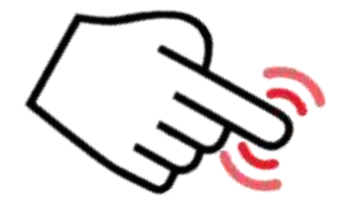

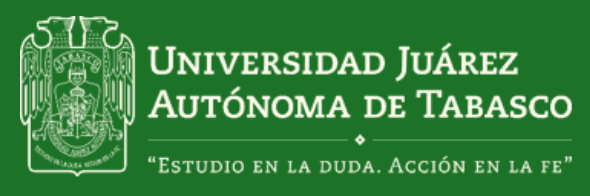

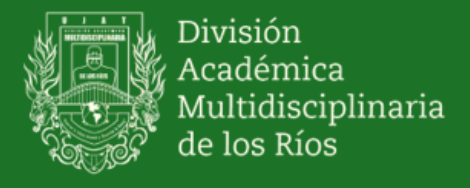

**14.** Si realizaste tu pago vía transferencia electrónica, la validación se te reflejará en el sistema en ese mismo momento.

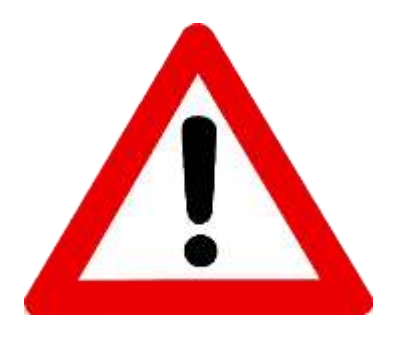

**15.** Si realizaste el pago en ventanilla o practicajas bancarias, el pago se te reflejará hasta dentro de 24 horas, por lo que deberás ingresar nuevamente a la página de sel.ujat.mx para verificar la validación.

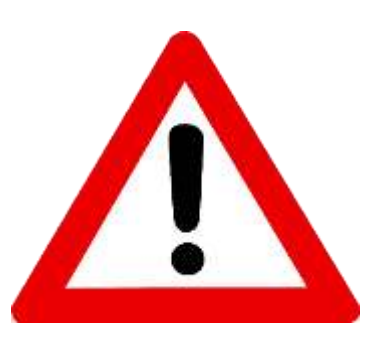

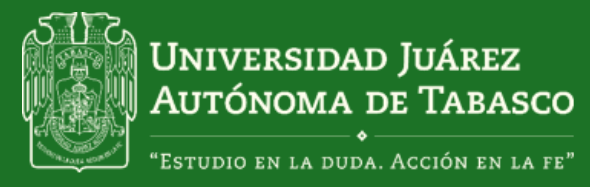

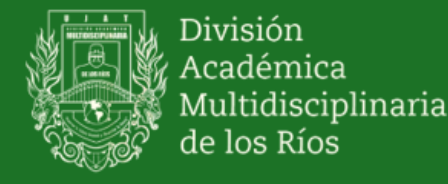

# **16.** Envía tu comprobante de pago y tu hoja de inscripción al correo **básicos.damr@ujat.com** En el cuerpo del mensaje solicita concluir el proceso de inscripción a talleres deportivos o culturales.

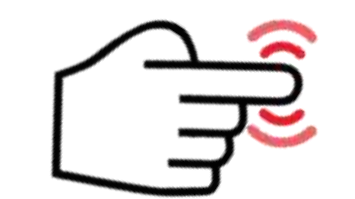

Comprobante de pago

| DEC BEA          | NCOMER  | , S.A. **   |
|------------------|---------|-------------|
| FECHA            | HORA    | CAJERO      |
| 17/09/20         | 09:34   | MMC354      |
| EPOSITO EN       | EFECTIV | 70          |
| UBICADO EN       | TENO    | SIQUE CENTR |
| TENOSIQUE        |         | TA          |
| FECHA DE APL     | ICACION | 1: 17/09/20 |
| FOLIO NUMERO     | :0834   | AUT:978810  |
| JUIA CIE         |         | 0003939122  |
| MPORTE DE PA     | AGO     | \$120.00    |
| EFEC. DEPOSI     | TADO    | \$500.00    |
|                  |         | 1003001033  |
| CAMBIO           |         | \$380.00    |
| CAMBIO<br>REFER: |         | \$380.00    |

UNIVERSIDAD JUAREZ AUTONOMA DE HA QUEDADO REGISTRADO CONFIRME EN SU PROX. EDO CTA.

### Hoja de inscripción

Arthonic In Teacore

Universidad Juárez Autónoma de Tabaseo - División Acadêmica Multidisciplinaria de los Róm COMPROBANTE DE INSCRIPCIÓN A TALLERES EXTRACURRICULARES

FOLIO - Periodo 2020B-224

| Number Abamaa                | Matricula         | Carters                            |  |
|------------------------------|-------------------|------------------------------------|--|
| HANNIA ITZEL PEREZ HURNANDEZ | 182811068         | Licenteindury en Derwchs           |  |
| Fostka de inscripción        | Pyctuda           | Taller                             |  |
| 2828-09-16 22:37:32          | Perioda 20208     | Historia de la Méxica HISN1        |  |
| Fecha Inicio                 | Fecha Fin         | liturarie                          |  |
| 21 de Septiembre 2020        | 22 de Essero 2021 | E-man a Jassen do 102-00 a 09-00 5 |  |

Nombre y Firma del Alumno

DEBET MONDAR BETT ARCHIVO (FOF DE INCRAMO) 9-M a 14.00 MONDAR FOR INTRATARY 42, NEMERO VALUARIAZO DE L. DEL KORANIX MARTINEZ MARIO PARA (DE 16 TE GENERA EL ADREDO A TE MONTECELA E PARENES DE LISTA EN L. DEL KORANIX MARTINEZ MARIO PARENES (DE 16 TE GENERA EL ADREDO A TE MONTECELA E PARENES DE LISTA EN L. DEL KORANIX MARTINEZ MARIO PARENES (DE 16 TE GENERA EL ADREDO A TE MONTECELA E PARENES DE LISTA EN L. DEL MONTECELA E DE 16 TE GENERA EL ADREDO A TE MONTECELA E PARENES DE LISTA EN L. DEL MONTECELA E DE 16 TE GENERAL EN LISTA EN LISTA EN LIST

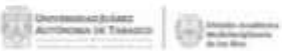

Universidad Juárez Antinoma de Tabasco - División Académica Multidisciplinaria de los Ráos

COMPROBANTE DE INSCRIPCIÓN À TALLERES EXTRACURRICULARES

FOLIO - Perioda 20208-224

| Numbre Alumno                | Natricala        | Carryta                                    |
|------------------------------|------------------|--------------------------------------------|
| HANNIK ITZEL PÉREZ HERNANDEZ | T428.11048       | Lionnelistario en Derecho                  |
| Fecha de inscripción         | Protoste         | Taller                                     |
| 2629-09-18 22:37:32          | Perclade 20208   | Historia de la Missica HISMI               |
| Pycha Inicia                 | Feche Fin        | Ilerarie                                   |
| 21 de Septiembre 2020        | 22 de Roero 2011 | Eastern a Jurrent de 188.00 a 096.00 hours |

#### Numbre y Firma del Alumno

DERES MONDAR FITE ARCHIVE POP EN HURARIO DE 4 14 HE HURAR POR HURELAPP AL NUMERO EDITARISMO CON EL DIG. VAMANER MURTHEE MARIN PARA QUE SE TE CRITERE EN ADOLDO A TU MUTHULLA T PAULUES EN LINER EN LA WARDE Aguinte Lagunar

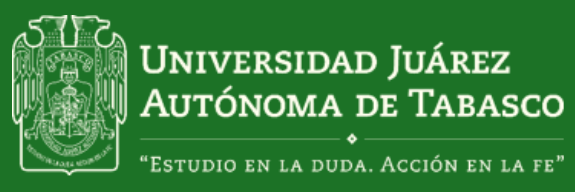

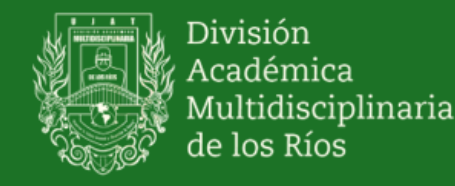

**17.** Espera la notificación de la Coordinación de Programas Estudiantiles, indicándote que estas formalmente inscrito en el taller que elegiste.

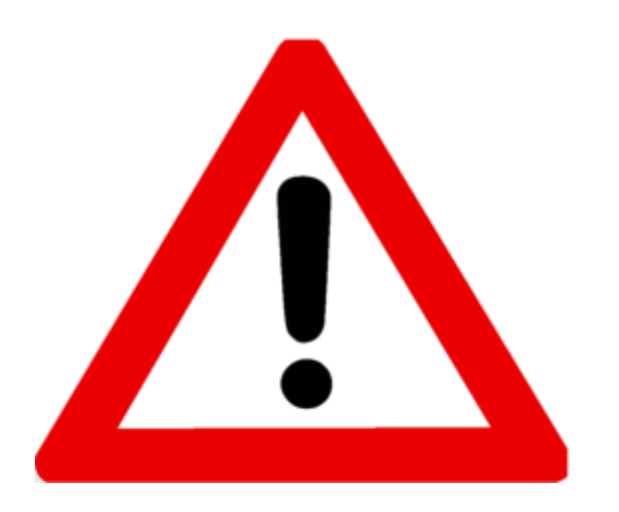

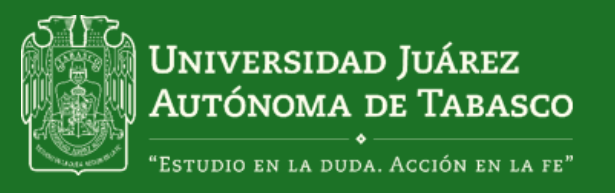

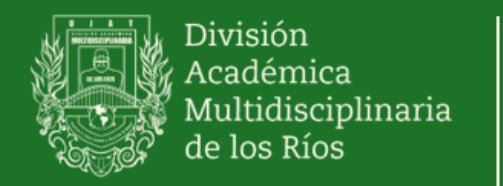

| $\leftarrow \rightarrow \circlearrowright$ basicos<br>Talleres Ofertados p                 | damrios.com/TalleresDamr/talleres_ofertados.p | ohp                                                                                                    |                     |          |
|--------------------------------------------------------------------------------------------|-----------------------------------------------|----------------------------------------------------------------------------------------------------|---------------------|----------|
| <ul> <li>Talleres Ofertados</li> <li>Calificaciones</li> <li>Cambiar contraseña</li> </ul> | CULTURALES                                    |                                                                                                    |                     |          |
|                                                                                            | Nombre del Taller                             | Horario                                                                                                    | Lugares disponibles | Acciones |
|                                                                                            | GUITARRA (GUM)                                | 09:00:00 - 11:30:00 (LUNES)<br>09:00:00 - 11:30:00 (MARTES)<br>09:00:00 - 11:30:00 (MIERCOLES)<br>09:00:00 - 11:30:00 (JUEVES)<br>09:00:00 - 11:30:00 (VIERNES) | ~ 5                 | Inscrito |

**18.** Puedes verificar que estés formalmente inscrito ingresando a la página basicos.damrios.com en el apartado talleres ofertados

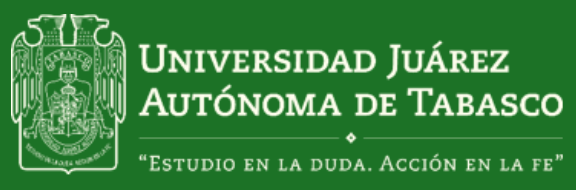

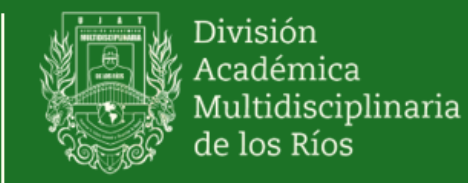

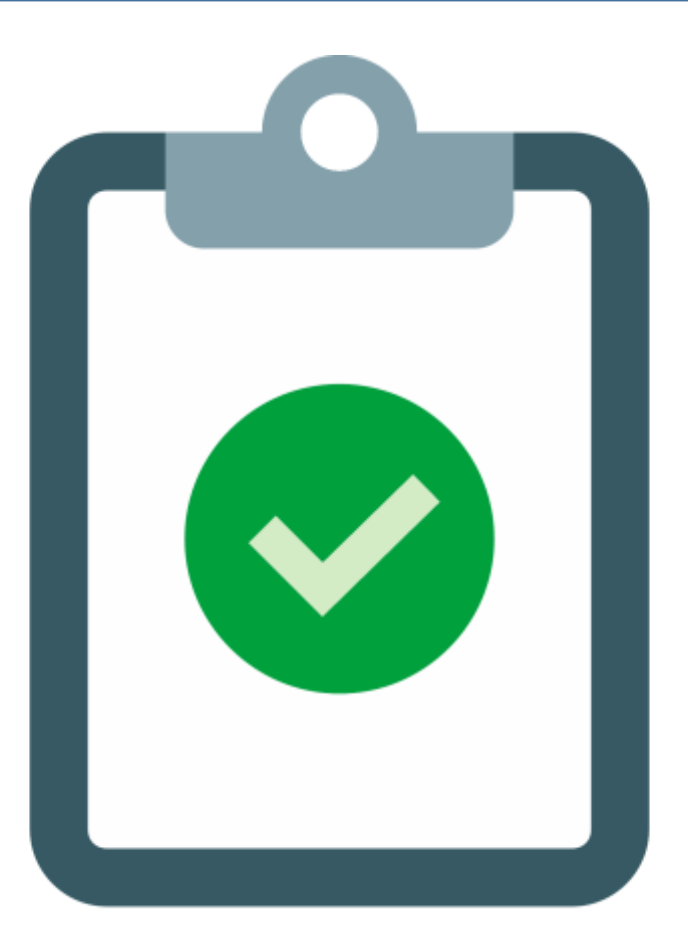

**19**. Con esto **concluyes** tu inscripción al taller cultural o deportivo.

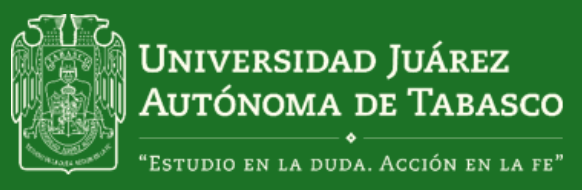

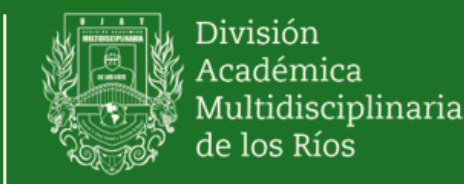

## Para mayores informes:

Coordinador de Programas Estudiantiles División Académica Multidisciplinaria de los Ríos Universidad Juárez Autónoma de Tabasco Tel.: (993) 358.15.00 Ext. 6807 E-mail.: basicos.damr@ujat.mx